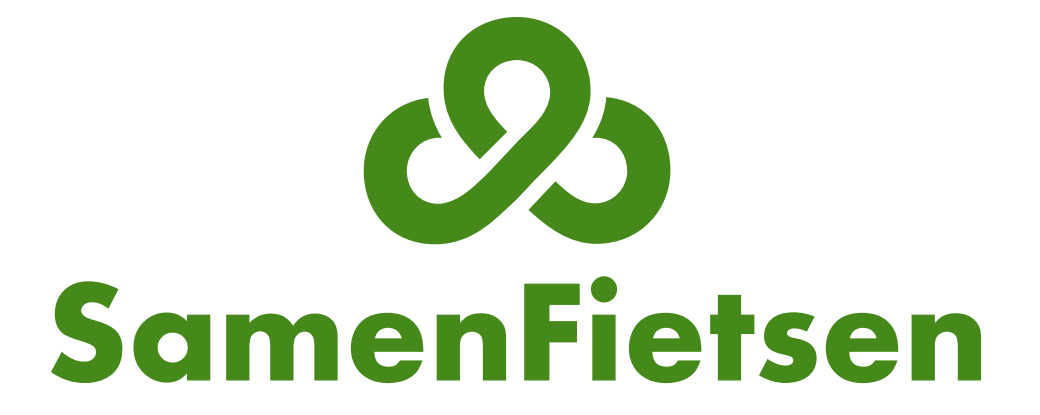

Zo werkt SamenFietsen - mei 2018

# Inhoudsopgave

Het online planningssysteem SamenFietsen maakt het organiseren van fietstochten makkelijk. Het systeem is ontworpen om afspraken te maken tussen drie partijen: de vrijwilliger, de deelnemer en de fietsbeheerder. Vrijwilligers en deelnemers maken zelf afspraken en de coördinator heeft extra bevoegdheden.

De verschillende rollen 3 De agenda bekijken 4 Een afspraak maken 5 Ritten kopen 6 Fietsritten evalueren 7 Smoelenboek bekijken 8 Profiel invullen 9 Registraties beheren 10 Deelnemer-contactpersoon 11 Rapportages ownloaden 12 Instellingen aanpassen 13 Gegevens organisatie invoeren 14 Kleuren aanpassen 15 Demo-versie uitproberen 16 Vragen 17

### De verschillende rollen

#### Vrijwilligers & deelnemers

De vrijwilligers en deelnemers kunnen met behulp van de agenda zelf afspraken inplannen. Ze kunnen hun beschikbaarheid aangeven en zien wanneer de fietsen beschikbaar zijn.

#### Fietsbeheerder

De fietsbeheerder kan een fiets aanmelden en aangeven op welke tijden deze gebruikt kan worden. Daarna kunnen de vrijwilligers en deelnemers de fiets reserveren.

#### Coördinator

De coördinator ontvangt de aanmeldingen en kan deze (na kennismaking) goedkeuren. Daarnaast zijn er veel functies beschikbaar om het organiseren van de fietstochten zo eenvoudig mogelijk te maken.

# De agenda bekijken

Vrijwilligers en deelnemers maken afspraken in de agenda. De agenda laat zien of de aangevinkte fietsen bezet zijn. Desgewenst kunnen vrijwilligers/deelnemers aangevinkt worden om te kijken wanneer zij afspraken hebben.

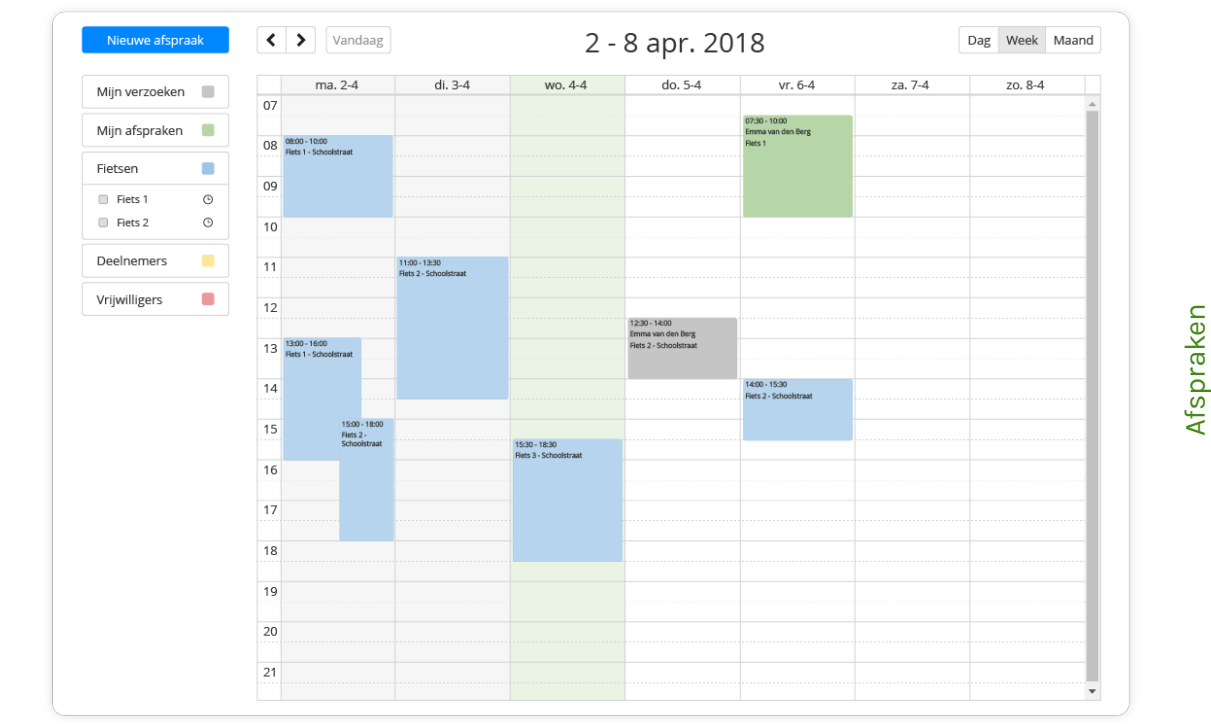

# Een afspraak maken

Om een nieuwe afspraak te maken stuurt de vrijwilliger of deelnemer een 'verzoek' aan zijn fietsmaatje. Een verzoek kan verstuurd worden door te klikken op het gewenste tijdstip in de agenda of door de button 'nieuwe afspraak' te gebruiken. Het uitgenodigde fietsmaatje krijgt vervolgens een e-mail.

Nadat het fietsmaatje het verzoek heeft geaccepteerd is de afspraak definitief. De vrijwilliger heeft bij het plannen de mogelijkheid een vinkje te plaatsen bij 'deelnemer is al akkoord'. Het verzoek is daarmee direct een bevestigde afspraak. De coördinator heeft ook de mogelijkheid om een afspraak te plannen tussen de vrijwilliger en de deelnemer.

| Wijit verzoeken  |          |              |              | AAO'' #4-#4 | uo. 3-44 | VI. 0-4        | 2d. /-4 | 20.0~4 |
|------------------|----------|--------------|--------------|-------------|----------|----------------|---------|--------|
|                  | 07       |              |              |             |          |                |         | A      |
| Mijn afspraken 📃 | 00 080   |              |              |             |          | 07:30 - 10:00  |         |        |
| Fiotson          | 08 Fiets | Verzoek (    | -4 ritten be | schikbaar)  |          |                |         |        |
|                  | 09       |              |              |             |          |                |         |        |
| Fiets 1 (9       |          | Datum        |              | Begintijd   | Eine     | dtijd          |         |        |
| Hets 2 G         | 10       | 29-05-2018   |              | 15:00       | 1        | 7:00           |         |        |
| Deelnemers       | 11       |              |              |             |          |                |         |        |
| Vrijwilligors    |          | Fietsmaatje  |              |             |          |                | _       |        |
| vrijwiligers 🗧   | 12       | Kies een vri | jwilliger    | -           |          |                |         |        |
|                  | 13 13:0  | Fiets        |              |             | _        |                |         |        |
|                  | HEG      |              |              |             |          |                |         |        |
|                  | 14       | Kies een tie | ts           |             |          |                | •       |        |
|                  | 15       |              |              |             |          |                | _       |        |
|                  |          |              |              |             | App      | Jaran Vorstura |         |        |
|                  | 16       |              |              |             | Anne     | versturer      | ·       |        |
|                  | 17       |              |              |             |          |                |         |        |
|                  |          |              |              |             |          |                |         |        |
|                  | 18       |              |              |             |          |                |         |        |
|                  | 10       |              |              |             |          |                |         |        |
|                  | 19       |              |              |             |          |                |         |        |
|                  | 20       |              |              |             |          |                |         |        |

# Ritten kopen

Deelnemers kunnen ritten kopen. Dit is mogelijk op de betaalpagina. Op deze pagina is het ook mogelijk een factuur te downloaden.

Daarnaast is hier te zien hoeveel ritten er nog tegoed zijn. De coördinator kan op de instellingenpagina alle gegevens invullen die nodig zijn voor het betalen en bepalen hoeveel één fietsrit kost.

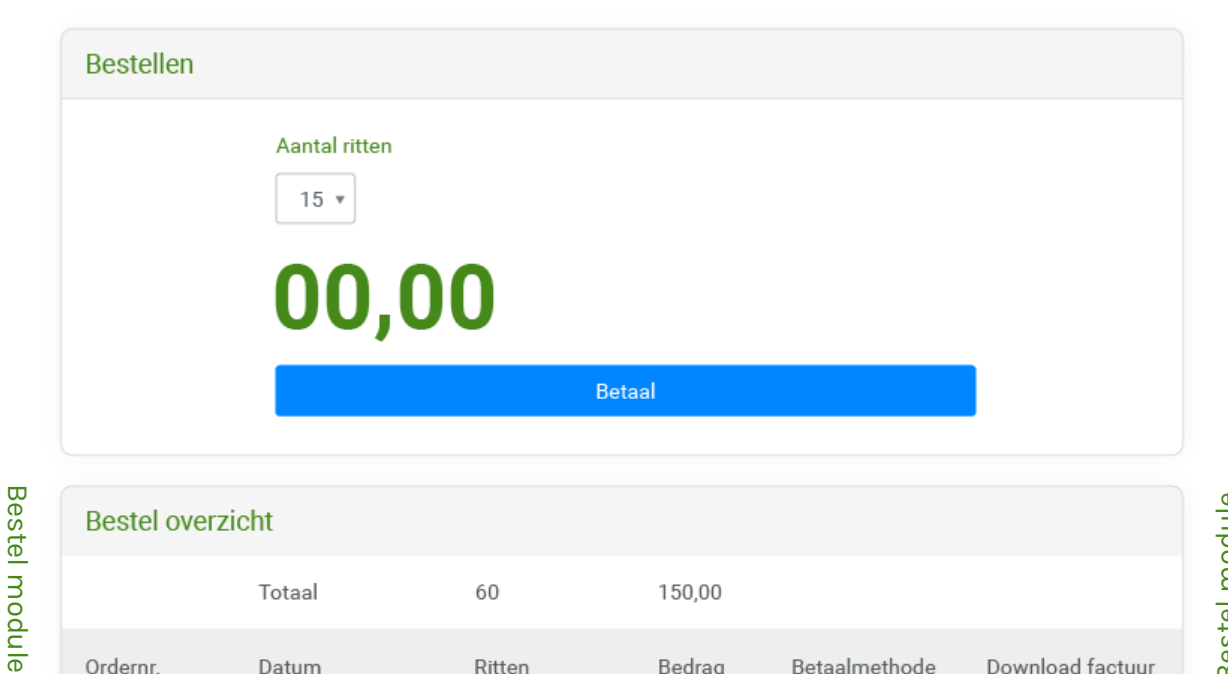

| Bestel ove | rzicht     |        |        |                    |                  |
|------------|------------|--------|--------|--------------------|------------------|
|            | Totaal     | 60     | 150,00 |                    |                  |
| Ordernr.   | Datum      | Ritten | Bedrag | Betaalmethode      | Download factuur |
| 000006     | 20-04-2018 | 5      | 12,50  | Online             | Ļ                |
| 000005     | 13-04-2018 | 6      | 15,00  | Online             | 4                |
| 000004     | 26-03-2018 | 9      | 22,50  | Contant            | 4                |
| 000003     | 18-03-2018 | 15     | 37,50  | Bankoverschrijving | ↓                |
| 000002     | 04-03-2018 | 20     | 50,00  | Bankoverschrijving | ↓                |
| 000001     | 22-02-2018 | 5      | 12,50  | Online             | 4                |

**Bestel module** 

### Fietsritten evalueren

Na afloop van een fietsrit vult de vrijwilliger het aantal gereden kilometers in en eventuele opmerkingen voor de coördinator. Deze opmerkingen ontvangt de coördinator in een mailtje.

De coördinator ziet in het scherm alle rit-evaluaties. De vrijwilligers zien alleen de eigen evaluaties. De gereden kilometers en aantal ritten worden in het 'smoelenboek' getoond.

| Evaluatie              |                                       |
|------------------------|---------------------------------------|
| Afstand (in hele km)   | 15                                    |
| Opmerkingen            | Een erg fijne route om op te fietsen! |
| Technische opmerkingen | De band is wat zacht                  |
|                        | Opslaan                               |

**Rit-evaluaties** 

**Rit-evaluaties** 

# Smoelenboek bekijken

In het smoelenboek staat informatie over de deelnemers, vrijwilligers en fietsen. De coördinator kan indien nodig gegevens aanpassen.

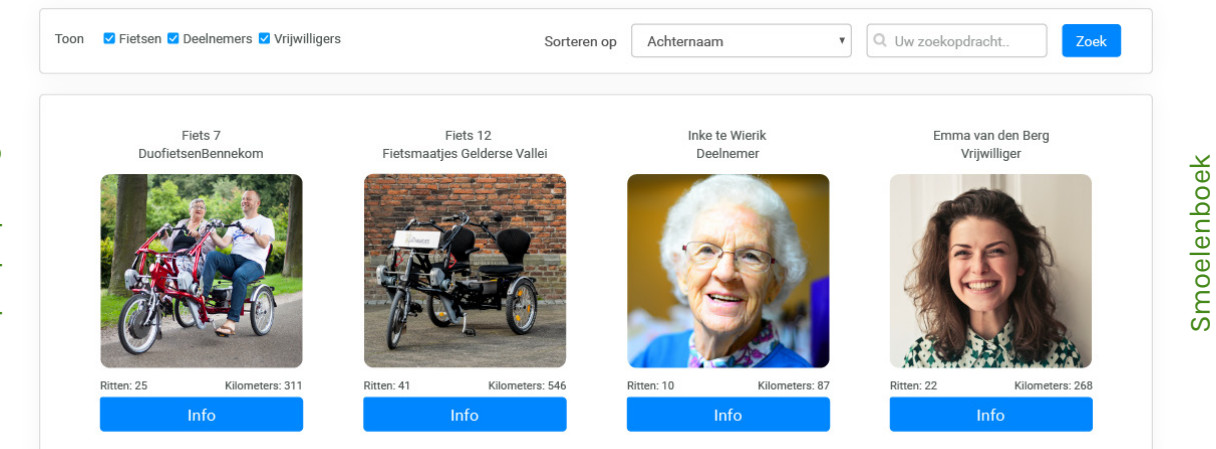

Smoelenboek

# **Profiel invullen**

Op de profielpagina kan iedereen zijn gegevens invullen. Alleen de naam, e-mail, 'over mij' en beschikbaarheid worden in het smoelenboek weergegeven. De rest is alleen voor de coördinator zichtbaar.

|       | Profiel               |                      |          |
|-------|-----------------------|----------------------|----------|
| Pro   |                       |                      | Ū        |
| ofiel | Profielfoto aanpassen | Selecteren           | Prof     |
|       | Geslacht*             | Vrouw                | •        |
|       | Naam*                 | Emma Van d           | den Berg |
|       | Geboortedatum         | 11-03-1993           |          |
|       | E-mailadres*          | emmavdberg@gmail.com |          |

9

### **Registraties beheren**

Wanneer iemand zich aanmeldt als deelnemer, vrijwilliger of fietsbeheerder ontvangt de coördinator hier een melding over.

Pas nadat een aanmelding is goedgekeurd kan de betreffende persoon inloggen en het systeem gebruiken. Op de pagina 'registraties' staat een overzicht van alle geregistreerde personen. Vanuit deze pagina is het ook voor de coördinator mogelijk mails te sturen naar verschillende personen tegelijk.

| Toon         | 🔽 D | eelnemers 🛛 Vrijwilligers | Actief | ✓ Inactief     | Verzend  | e-mail     | Q. Uw zoek | opdracht | Zoek    |
|--------------|-----|---------------------------|--------|----------------|----------|------------|------------|----------|---------|
| Totaal       | 5   |                           | 6      |                |          |            | 111        | 1573     |         |
|              | #   | Naam                      | Duo's  | Туре           | Status   | Aangemeld  | Ritten     | Km       | Notitie |
|              | 5   | Emma van den Berg         |        | Deelnemer      | Actief   | 25-04-2018 | 2          | 30       |         |
| $\checkmark$ | 4   | Jan Jansen                | 2      | Vrijwilliger   | Actief   | 04-04-2018 | 11         | 151      |         |
|              | 3   | Vrijwilliger SamenFietsen | 3      | Fietsbeheerder | Inactief | 03-03-2018 | 23         | 302      |         |
|              | 2   | Klaas de Jong             |        | Deelnemer      | Actief   | 04-02-2018 | 34         | 479      |         |
|              | 1   | Piet Henk                 | 1      | Coördinator    | Inactief | 01-01-2018 | 41         | 611      |         |

Registraties

Registraties

10

### **Deelnemer-contactpersoon**

Niet alle deelnemers hebben wellicht een e-mailadres. Er is een mogelijkheid om meerdere deelnemers te registreren onder één e-mailadres.

Hiervoor maakt de contactpersoon van de deelnemer een account aan, vervolgens plaatst de coördinator een vinkje bij 'deelnemer-contactpersoon' op de profielpagina. De contactpersoon kan nu meerdere deelnemers registreren.

### **Rapportages downloaden**

De coördinator kan op de 'rapportages' pagina verschillende overzichten bekijken, downloaden en printen.

Bijvoorbeeld over het aantal gemaakte fietstochten, gevormde koppels of de beschikbaarheid van de vrijwilligers.

| R      | itten 🔻                            | Deelnemers, Vrijwi 🔻                       | Van         | Tot                       |   | Download      | Pri | Uw zoekop  | odrac | ht Zoek             |  |
|--------|------------------------------------|--------------------------------------------|-------------|---------------------------|---|---------------|-----|------------|-------|---------------------|--|
| #      | Totaal<br>Naam                     | Vrijwilligers<br>Fietsbeheerders<br>Actief | ~<br>~<br>~ | Туре                      | ¢ | 145<br>Ritten | ¢   | 1677<br>Km | ¢     | 106<br>Gemiddeld km |  |
| 8      | Emma van den Berg                  | Inactief<br>Geregistreerd                  | ~<br>~      | Vrijwilliger              |   | 22            |     | 263        |       | 12                  |  |
| 6      | Elko Corver                        |                                            |             | Deelnemer                 |   | 5             |     | 44         |       | 9                   |  |
| 5<br>4 | Simon van Ooijen<br>Sarena Baijens |                                            |             | Deelnemer<br>Vrijwilliger |   | 31<br>2       |     | 497<br>39  |       | 16<br>20            |  |
| 3      | Evalien Bos<br>Silvy van Leijden   |                                            |             | Vrijwilliger<br>Deelnemer |   | 12<br>26      |     | 215<br>156 |       | 18<br>6             |  |
| 1      | Marc van der Zandt                 |                                            |             | Vriiwilliger              |   | 20            |     | 224        |       | 11                  |  |

Rapportages

# Gegevens organisatie invoeren

Bij 'instellingen' is het mogelijk om de site de 'look-andfeel' te geven van de eigen organisatie.

Op de instellingenpagina kan de coördinator ook gegevens over de organisatie invullen. De adresgegevens zijn voor de administratie van SamenFietsen. Naar het ingevulde e-mailadres worden de geautomatiseerde mailtjes over nieuwe registraties en rit-evaluaties gestuurd.

Tevens is er de mogelijkheid om de hoofdmenuknoppen aan te passen en hiermee bijvoorbeeld terug te verwijzen naar de website van de eigen organisatie.

Wanneer deze vakken leeg zijn, wordt er ook niets getoond. Het is mogelijk tot vier menu items te creëren en deze unieke links te geven. Zorg ervoor dat er http:// of https:// voor de url staat.

| Naam organisatie * | Uw bedrijfsnaam          |   |  |  |
|--------------------|--------------------------|---|--|--|
| Adres *            | Straatnaam Nummer        |   |  |  |
|                    | Postcode Plaats          |   |  |  |
| Telefoonnummer *   | 0123456789               | - |  |  |
| E-mailadres *      | voorbeeld@e-mailadres.nl |   |  |  |
| Website *          | http://voorbeeld.nl/     |   |  |  |

# Instellingen

### Kleuren aanpassen

#### Achtergrondkleur

De achtergrondkleur is op elke pagina hetzelfde. In de meeste gevallen is het het mooiste om deze wit te laten.

#### Tekst hoofdmenu

De primaire kleur van de tekst in het hoofdmenu is de kleur van de knoppen 'uitloggen' en eventueel zelf toegevoegde knoppen boven de menubalk. Als u met uw muis over de knop gaat verschijnt de secundaire kleur. De actieve pagina 'overzicht' heeft ook de secundaire kleur.

#### Knoppen

Knoppen zijn bijvoorbeeld de 'selecteren' knop of de 'opslaan' knop. De primaire kleur van de knop is de standaard kleur. Als u met de muis over de knop gaat, verschijnt de secundaire kleur.

### Menubalk

De primaire kleur van de menubalk is de kleur van de menubalk aan de linkerkant. De secundaire kleur is de kleur aan de rechterkant. Tussen deze kleuren is een verloop. Wanneer dezelfde kleurcodes worden ingevuld is er geen verloop.

### Tekst

De primaire kleur van de tekst is de kleur van het grootste gedeelte van de tekst. Bijvoorbeeld de kleur van de tekst 'telefoonnummer' op de instellingenpagina. De secundaire kleur van de tekst is de kleur van de actieve pagina in de menubalk. Deze kleur ziet u ook wanneer u met uw muis over de tekst in de menubalk gaat.

### Kleuren aanpassen

|        | Primaire kleur knoppen *           | #00A487 |          |
|--------|------------------------------------|---------|----------|
|        | Secundaire kleur knoppen *         | #857CF2 |          |
| Instel | Primaire kleur tekst hoofdmenu *   | #342793 | ngen     |
| llinge | Secundaire kleur tekst hoofdmenu * | #00A487 | Istelli  |
| D      | Primaire kleur menubalk *          | #342793 | <u> </u> |
|        | Secundaire kleur menubalk *        | #857CF2 |          |

Het is mogelijk om de kleuren van de achtergrond, knoppen, menubalk en teksten aan te passen. Gebruik hiervoor hexidecimale codes met een #-teken voor de codes.

| <b>OS</b><br>SamenFietsen              | Tekst hoofdmenu<br>secundair                                                                                                    | Overzicht Uitloggen enteilingen enteilinge |
|----------------------------------------|----------------------------------------------------------------------------------------------------|----------------------------------------------------------------------------------------------------|
| Primaire kleur<br>menubalk<br>Primaire | Organisatie instellingen  Cogo aanpassen  Logo aanpassen  Sele-toren  tekst  Primaire knop  64  6721.JM  Bennekom  Teleforenument  03333322 | Secundaire tekst<br>(huidige pagina)<br>Secundaire kleur<br>menubalk<br>Achtergrond (wit) →                                                                                                    |
|                                        | US18123123                                                                                                    |                                                                                                    |

Secundaire kleur knop (kleur verandert met muis op de knop)

# Demo-versie uitproberen

De demo-versie geeft de mogelijkheid om het programma te bekijken en uit te proberen. Het systeem is gevuld met testdeelnemers, -vrijwilligers en -fietsen.

Ook staan er ritten in en zijn sommige rit-evaluaties ingevuld. Door zelf extra accounts aan te maken met verschillende rollen (deelnemer, vrijwilliger, fietsbeheerder), kunt u het systeem testen en de automatische e-mails bekijken.

Vraag gratis en vrijblijvend een demo-versie aan door een e-mail te sturen naar: **info@samenfietsen.nl** 

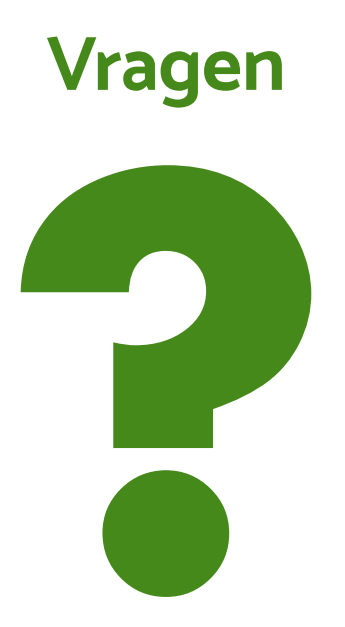

Als u na het lezen van deze toelichting vragen of opmerkingen heeft laat het ons weten, we helpen u graag.

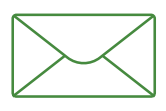

info@samenfietsen.nl

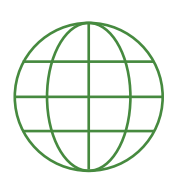

www.samenfietsen.nl